## How to Search for a Location Code Using the Form FTVLOCN

- 1. Type the form **FTVLOCN** in the **Direct Access** field of the Main Menu and press **Enter**.
- 2. Hit the **F7** key or use the **Enter Query** icon  $\mathbf{\overline{E}}$ .
- Tab to the Title field, and enter your search criteria using the Wild Card symbol
  %. Remember, Banner is Case Sensitive (*Example: %Burnside%*).

| Child Edward - EWAIRAIN                                                                  |    |            |          |                   |              |        |       |           |             |            |
|------------------------------------------------------------------------------------------|----|------------|----------|-------------------|--------------|--------|-------|-----------|-------------|------------|
| Der                                                                                      |    |            |          |                   |              |        | No.   | <u>.</u>  |             | <b>5</b> 1 |
|                                                                                          | 88 | 15 Locatio | n Code V | Addation Form PTV | LOCH S.D (BA | ATRADO |       |           |             |            |
| Ξ                                                                                        |    | Loc        | ation    |                   |              |        |       | Effective | Termination |            |
| <b>○</b><br>潮                                                                            |    |            |          |                   |              |        |       |           | Date        |            |
|                                                                                          |    | ΗÞ         |          |                   |              |        | - H h |           |             | 2          |
| Enter & query, gens FB to execute, Coling to cannel<br>Record 1/1 EnterQuery kOSC (CEED) |    |            |          |                   |              |        |       |           |             |            |

4. Press the **F8** key or use the **Execute Query** icon.

For MORE INFORMATION on this form see the Form Documentation